## ~新規ご登録方法~

はじめてご利用される場合は、ご登録をお願いします。

① 下記より予約ページにお入りください。

HP リヴィタップ新松戸トップページ下部より予約ページにお入りいただけます。

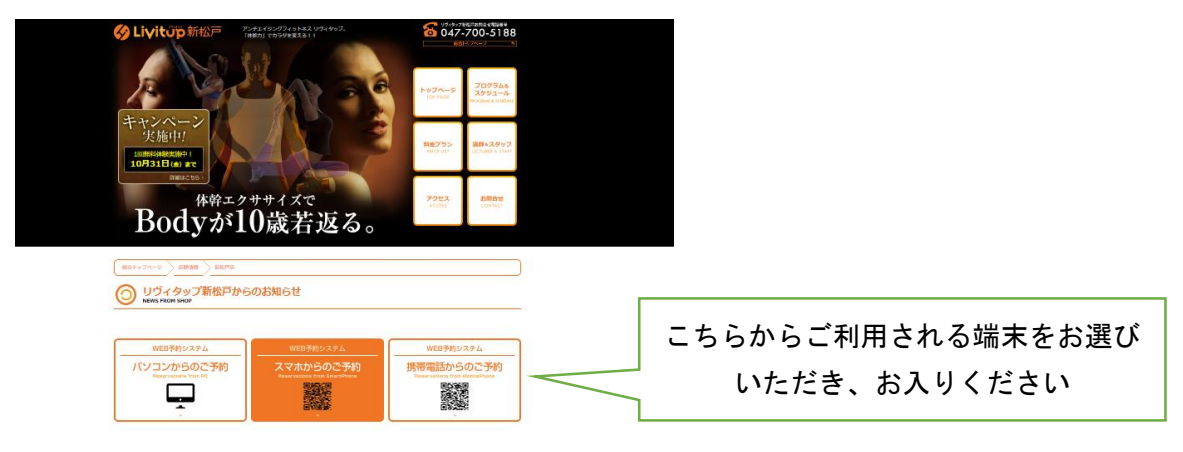

② 新規登録をクリックし、登録をしてください。

※見本は PC 画面です。

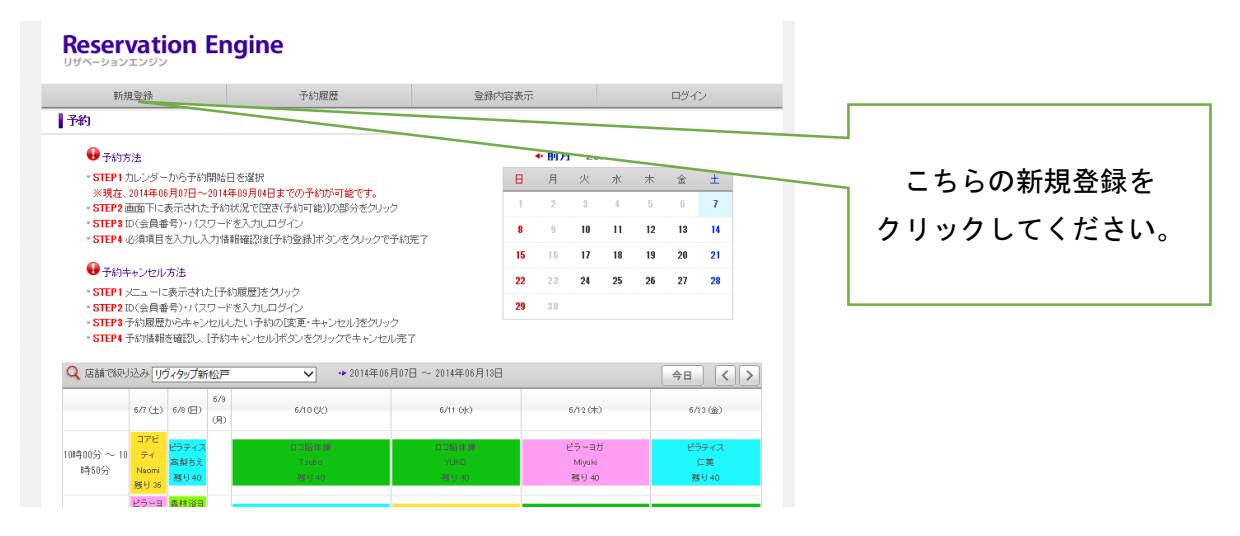

## ③ 必要事項をご入力ください。

| 新規登録                     | 予約履歴                | 登録内容表示  | ログイン |
|--------------------------|---------------------|---------|------|
| 約者情報                     |                     |         |      |
| ▶ 基本情報                   |                     |         |      |
| 会員番号 必須                  |                     |         |      |
| 氏名 必須                    |                     |         |      |
| 氏名[DUガナ] <mark>必須</mark> |                     |         |      |
| メールアドレス <mark>必須</mark>  |                     |         |      |
| メールアドレス確認 お須             |                     |         |      |
| お知らせメール <mark>必須</mark>  | ●受け取る<br>○受け取らない    |         |      |
| ログインロ <mark>北洋</mark>    | [半角英数·半角記号で4文字以上80文 | 文字以下]   |      |
| パスワード 必須                 | [半角英数·半角記号で4文字以上80文 | 文字以下]   |      |
| パスワード確認 多須               | 確認のため、もう一度パスワードを入え  | カしてください |      |

- ・会員番号=下4桁をご入力ください
- ・お知らせメール チェック (月1回程度お得な情報をお送りさせていただきます)
- ・ログイン ID=会員番号下4桁をご入力ください
- ・パスワード=お好きな半角英数・半角記号で4文字以上30文字以下をご入力ください

※1 度ご登録いただくと、ログイン ID とパスワードのみでご予約, キャンセルをしていただくことができます。

## ~ご予約方法~

① TOP 画面より、ご希望の予約日時をクリックしてください。

| т                                                                                                    | 'OP^                                                                                                    |                                                                                                    |                                                                    | 予約履歴                                                                                                    | 登録内                                                                                                    | 容表示 | 表示 ログアウト |                                                                                                    |      |    |                                                                                                    |                                                                                                    |   |        |                                 |       |
|----------------------------------------------------------------------------------------------------|----------------------------------------------------------------------------------------------------|----------------------------------------------------------------------------------------------------|--------------------------------------------------------------------|----------------------------------------------------------------------------------------------------|----------------------------------------------------------------------------------------------------|-----|----------|----------------------------------------------------------------------------------------------------|------|----|----------------------------------------------------------------------------------------------------|----------------------------------------------------------------------------------------------------|---|--------|---------------------------------|-------|
| 予約                                                                                                    |                                                                                                    |                                                                                                    |                                                                    |                                                                                                    |                                                                                                    |     |          |                                                                                                    |      |    |                                                                                                    |                                                                                                    |   |        |                                 |       |
| \rm 🕕 予約5                                                                                                    | 方法                                                                                                    |                                                                                                    |                                                                    |                                                                                                    |                                                                                                    |     | ◆ 前月     | 201                                                                                                | 4年06 | 月  | 次月 🔸                                                                                                    |                                                                                                    |   |        |                                 |       |
| • STEP 1                                                                                                    | カレンダー                                                                                                    | -から予約                                                                                                    | 開始日を選打                                                             | R                                                                                                    |                                                                                                    | в   | 月        | 火                                                                                                  | 7K   | *  | 金                                                                                                    | +                                                                                                    |   |        |                                 |       |
| ※現在、2014年06月07日~2014年09月04日までの予約が可能です。                                                                                          |                                                                                                    |                                                                                                    |                                                                    |                                                                                                    |                                                                                                    |     | ~        |                                                                                                    |      |    | -                                                                                                    |                                                                                                    |   |        |                                 |       |
| - STEP2 画面下に表示された予約状況で「空き(予約可能)」の部分をクリック                                                                                        |                                                                                                    |                                                                                                    |                                                                    |                                                                                                    | 1                                                                                                    | 2   | 3        | 4                                                                                                  | 5    | 6  | 7                                                                                                    |                                                                                                    |   |        |                                 |       |
| • STEP 8                                                                                                    | ID(会員番                                                                                                    | 皆号〉・バフ                                                                                                    | ワードを入力                                                             | IUロダイン                                                                                                    |                                                                                                    | 8   | 9        | 10                                                                                                 | 11   | 12 | 13                                                                                                    | 14                                                                                                    |   |        |                                 |       |
| <ul> <li>STEP4</li> </ul>                                                                                                    | 必須項目                                                                                                    | を入力し                                                                                                    | し力情報確認                                                             | 後[予約登録]ボタンをクリック                                                                                                    | で予約完了                                                                                                    |     |          |                                                                                                    |      |    |                                                                                                    |                                                                                                    |   |        |                                 |       |
| <b>A</b> <del>7</del> 201                                                                                                    | ± 51,000                                                                                                    | . <del></del>                                                                                                    |                                                                    |                                                                                                    |                                                                                                    | 15  | 16       | 17                                                                                                 | 18   | 19 | 20                                                                                                    | 21                                                                                                    |   | Γ      |                                 |       |
| 1.00                                                                                                    | ++> 00                                                                                                    |                                                                                                    |                                                                    | lair ine i the                                                                                                    |                                                                                                    | 22  | 23       | 24                                                                                                 | 25   | 26 | 27                                                                                                    | 28                                                                                                    |   |        |                                 |       |
| STEP1                                                                                                    | X_ユート。<br>TD(合目:#                                                                                                    | -衣示で们<br>転号)・パラ                                                                                                    | にしず約.腹壁<br>ロードを入す                                                  | 1をクリック<br>11 ログイン                                                                                                    |                                                                                                    | 29  | 3.0      |                                                                                                    |      |    |                                                                                                    |                                                                                                    |   |        | ごそ词のクラ・                         | 7 大   |
| • STEP3                                                                                                    | 予約履歴                                                                                                    | mらたもい<br>からキャン                                                                                                    | かんたいう                                                              | いロリイン<br>「約の「変更・キャンヤル]をクリ                                                                                                    | ック                                                                                                    |     |          |                                                                                                    |      |    |                                                                                                    |                                                                                                    |   |        | こ中主のソフィ                         | くは    |
|                                                                                                    |                                                                                                    |                                                                                                    |                                                                    |                                                                                                    |                                                                                                    |     |          |                                                                                                    |      |    |                                                                                                    |                                                                                                    |   |        |                                 |       |
| • STEP4                                                                                                    | 予約情報                                                                                                    | を確認し、                                                                                                    | [予約キャン                                                             | コル]ボタンをクリックでキャンセ                                                                                                    | 2ル完了                                                                                                    |     |          |                                                                                                    |      |    |                                                                                                    |                                                                                                    |   |        | <u> </u>                        | _     |
| - STEP4                                                                                                    | 予約情報                                                                                                    | を確認し、                                                                                                    | [予約キャン・                                                            | 2ル]ボタンをクリックでキャンセ                                                                                                    | 2ル完了                                                                                                    |     |          |                                                                                                    |      |    |                                                                                                    |                                                                                                    | _ |        | クリックし                           | τ     |
| • STEP4<br>Q、店舗で絞                                                                                                    | 予約情報<br>J込み <u>リ</u>                                                                                                    | を確認し、<br><b>ヴィタップ</b> 第                                                                                                    | [予約キャン・<br> 松戸                                                     | ロルJボタンをクリックでキャンセ<br>◆ 2014年0                                                                                                    | 2ル完了<br>06月07日 ~ 2014年06月13日                                                                                                    |     |          |                                                                                                    |      |    | 今日                                                                                                    |                                                                                                    | > |        | クリックして                          | τ     |
| • STEP4<br>Q、店舗で校                                                                                                    | 予約情報<br>J込み <mark>リ</mark>                                                                                                    | を確認し、<br>ブィタップ第                                                                                                    | [予約キャン<br> <br>裕戸<br>  6/9                                         | 2ルJボダンをクリックでキャンセ<br>◆ 2014年0                                                                                                    | 2ル完了<br>06月07日 ~ 2014年06月13日                                                                                                    |     |          |                                                                                                    |      |    | 今日                                                                                                    |                                                                                                    | > |        | クリックし <sup>-</sup><br>ください。     | ζ     |
| • STEP4<br>Q、店舗で校                                                                                                    | 予約情報<br>J込み U!<br>6/7 (土)                                                                                                    | を確認し、<br><b>ブィタップ</b> 第<br>6/8 (日)                                                                                                    | <ul> <li>(予約キャン・</li> <li>(松戸</li> <li>(月)</li> </ul>              | 2ル)ボタンをクリックでキャンセ<br>◆ 2014年0<br>6/10(火)                                                                                                    | 2ル完了<br>16月07日 ~ 2014年06月13日<br>6/11 (水)                                                                                                    |     |          | 5/12 ( <b>k</b> )                                                                                  |      | (  | 今日<br>6/                                                                                                    | 13 (\$)                                                                                                    | > |        | クリックし <sup>-</sup><br>ください。     | τ     |
| ・STEP4<br>Q、店舗で統                                                                                                    | 予約情報<br>J込み U<br>6/7(土)<br>コアビ                                                                                                    | を確認し、<br><b>ブィタップ</b> 第<br>6/8 (日)                                                                                                    | <ul> <li>「予約キャン・</li> <li>1松戸</li> <li>6/9</li> <li>(月)</li> </ul> | 2ルレボタンをクリックでキャンセ<br>◆ 2014年0<br>6/10 (火)                                                                                                    | ZJレ完了<br>16月07日 ~ 2014年06月13日<br>6/11 Gk)                                                                                                    |     |          | 5/12 ( <b>木</b> )                                                                                  |      |    | 今日<br>6/                                                                                                    | 13 (\$)                                                                                                    | > |        | クリックし <sup>-</sup><br>ください。     | τ     |
| • STEP4<br>Q 店舗で級<br>10時00分 ~ 11                                                                                                | 予約情報<br>J込み <u>リ</u><br>6/7(土)<br>コアビ<br>フィ                                                                                                    | を確認し、<br>ブィタップ第<br>6/8 (日)<br>ビラティス                                                                                                    | (予約キャン・<br>術松戸<br>6/3<br>(月)                                       | 2ル1ボタンをクリックでキャンセ<br>◆ 2014年0<br>6/10(火)<br>口口筋洗練                                                                                                    | 2ル完了<br>16月07日 ~ 2014年06月18日<br>6/11 0k)<br>6.3166.9                                                                                                    |     |          | 5/12 (木)<br>ミラーヨガ                                                                                  | _    |    | 今日<br>6/<br>ビ                                                                                                    | ) <b>〈</b><br>13 金)                                                                                                    | > | )<br>7 | クリックし <sup>-</sup><br>ください。     | τ     |
| - STEP4<br>Q 店舗で絞り<br>10時00分 ~ 11<br>時50分                                                                                       | 予約情報<br>J込み U<br>6/7(土)<br>コアビ<br>ティ<br>Neomi                                                                                                    | を確認し、<br><b>ブィタップ</b> 第<br>6/8 (日)<br>ビラティク<br>高製ちえ                                                                                                    | (予約キャン・<br>「松戸<br>(月)                                              | 20ルボタンをクリックでキャンセ<br>・ 2014年0<br>6/10 (火)<br>1.1版作練<br>「5000                                                                                                    | 2012年7<br>2014年06月13日<br>6/11 (k)<br>0.3001日第<br>9.000                                                                                                    |     |          | 6/12 (木)<br>ミラーヨガ<br>Miyuki                                                                        | _    |    | 今日<br>6/                                                                                                    | )<br>く<br>13 (金)<br>ディス<br>二美                                                                                                    | > | )<br>7 | クリックし <sup>-</sup><br>ください。     | τ     |
| - STEP4<br>Q 店舗で絞<br>10時00分 ~ 11<br>時50分                                                                                        | 予約情報<br>J込み U<br>6/7(土)<br>コアビ<br>ティ<br>Neomi<br>残り 36                                                                                                    | <ul> <li>法確認し、</li> <li>ブィタップ第</li> <li>6/8 (日)</li> <li>ビラティ2</li> <li>高製ちえ</li> <li>残り40</li> </ul>                                                                                         | (予約キャン・<br>「松戸<br>(月)                                              | 20ルボタンをクリックでキャンセ<br>◆ 2014年0<br>6/10 (C)<br>口口時休練<br>「5066<br>張り42                                                                                                    | 2012年7<br>2014年06月13日<br>6/11 6k2<br>13月3日<br>13月3日<br>13月31<br>13月31<br>13131<br>131311<br>13131<br>13131<br>1311<br>13111<br>131111<br>13111<br>13111<br>13111<br>13111<br>13111<br>13111 |     |          | 5/12 (木)<br>ラーヨガ<br>Miyuki<br>残り 40                                                                | _    |    | 今日<br>6/<br>ビー<br>務                                                                                                 | )<br>く<br>13 (金)<br>ジティス<br>二美<br>時 40                                                                                                    | > |        | クリックし <sup>-</sup><br>ください。     | С     |
| • STEP4<br>Q 店舗で絞<br>10時00分 ~ 11<br>時50分                                                                                        | 予約情報<br>J込み U<br>6/7(土)<br>コアビ<br>ティ<br>Neomi<br>残り36<br>ビラーヨ                                                                                                    | <ul> <li>技術部20、</li> <li>ブィタップ第</li> <li>6/8 (日)</li> <li>ビラティク<br/>高製ちえ<br/>残り40</li> <li>素林浴当</li> </ul>                                                                                    | (予約キャン・<br>「松戸<br>(月)                                              | 20小球なジンタクレックでキャンパ<br>マン → 2014年0<br>6/10(2)<br>0回路住場<br>1/1000<br>                                                                                                    | 2012年7<br>66月07日 ~ 2014年06月18日<br>6711 GO<br>13日前年月<br>1956<br>第11 GO                                                                                                    |     |          | 5/12 (木)<br>(ラーヨガ<br>Miyuki<br>残り 40                                                               | 2    |    | 今日<br>6/<br>授                                                                                                    | 13 (金)<br>13 (金)<br>ロズ<br>に美<br>時 40                                                                                                    |   | )<br>7 | クリックし <sup>-</sup><br>ください。     | C     |
| - STEP4<br>Q 店舗で絞い<br>10時00分 ~ 11<br>時50分<br>11時00分 ~ 1                                                                         | 予約情報<br>リ込み リリ<br>6/7(土)<br>コアビ<br>フィ<br>Neomi<br>残り 36<br>ビラーヨ<br>1 ガ                                                                                                    | <ul> <li>法確認し、</li> <li>ブィタップ第</li> <li>6/8 (日)</li> <li>ビラティン<br/>高齢ちえ<br/>残り40</li> <li>素性浴ョ<br/>ガ</li> </ul>                                                                               | (予約キャン・<br>「松戸<br>(月)                                              | 2011年372巻70-97でキャンセ<br>● 2014年0<br>6/10 (2)<br>1回防保線<br>「Roto<br>送り48<br>とうタース<br>5,000                                                                                                    | 21) 元子了<br>16月07日 ~ 2014年06月18日<br>6/11 Gk)<br>1.15ki 2 日<br>1.15ki 2 日<br>1.15ki 2 H<br>1.15ki 2 H                                                                                                    |     |          | 5/12 (木)<br>ラーヨガ<br>Miyuki<br>残り 40                                                                | _    |    | 今日<br>6/<br>授<br>··································                                                                 | )<br>く<br>13 (金)<br>ジティス<br>二美<br>約 40<br>副務課                                                                                                    |   |        | クリックし <sup>-</sup><br>ください。     | τ     |
| - STEP4<br>Q 店舗で絞い<br>10時00分 ~ 11<br>時50分                                                                                       | 予約情報<br>リ込み リー<br>6/7(土)<br>コアビ<br>ファビ<br>Naomi<br>残り36<br>ビラーヨ<br>1<br>が<br>悠                                                                                                    | を確認し、<br><u> ヴィタップ</u> 第<br>6/8 (日)<br>ビラティク<br>高梨ちえ<br>残り40<br>素件浴目<br>ガ<br>Kana                                                                                                    | (予約キャン・<br>松戸<br>(月)                                               | 201)<br>ポタンをクレッケでキャンセ<br>の10(だ)                                                                                                    | 21)完了<br>6月07日 ~ 2014年06月18日<br>6月17日 ~ 2014年06月18日<br>1000<br>第219日<br>1000<br>第219日<br>1000<br>107ビディ<br>Noorni<br>著目165                                                                                                    |     | ,<br>t   | 5/12 (木)<br>ジーヨガ<br>Miyuki<br>残り 40<br>(二)前 序 弾<br>YUK(0)<br>編 11 40                               | _    |    | 今日<br>6/<br>授:<br>···································                                                               | )<br>く<br>13 (金)<br>ジティス<br>二美<br>約 40<br>間 時間<br>100<br>11 40                                                                                                    |   |        | クリックし <sup>-</sup><br>ください。     | τ     |
| - STEP4<br>Q 店舗で絞<br>10時00分 ~ 11<br>時50分<br>11時00分 ~ 1<br>時50分                                                                  | 予約情報<br>J込み リリ<br>6/7(土)<br>コアビ<br>ファビ<br>Naomi<br>残り36<br>ビラーヨ<br>1<br>然<br>极り40                                                                                                    | <ul> <li>法確認し、</li> <li>ブィタップ第</li> <li>6/8 (日)</li> <li>ビラティク2</li> <li>高数り40</li> <li>基り40</li> </ul>                                                                                       | (予約キャン・<br>松戸<br>(月)<br>(月)                                        | 20.1) ボタン ちクレックでキャンセ<br>● 2014年0<br>6/10 CC)<br>● 二動体操<br>F Table<br>単1 48<br>E 25 P 47<br>S ADR<br>悪り 40                                                                                                    | 21) 見て<br>16月07日 ~ 2014年06月18日<br>6月11 (k)<br>10月07日 ~ 2014年06月18日<br>10月07日 ~ 2014年06月18日<br>11月07日 ~ 2014年06月18日<br>11月07日 ~ 2014年06月18日<br>11月07日 ~ 2014年06月18日<br>11月07日 ~ 2014年06月18日<br>11月07日 ~ 2014年06月18日<br>11月07日 ~ 2014年06月18日<br>11月07日 ~ 2014年06月18日<br>11月07日 ~ 2014年0月18日<br>11月07日 ~ 2014年0月18日<br>11月07日 ~ 2014年0月18日<br>11月18日 ~ 2014年0月18日<br>11月18日 ~ 2014年0月18日<br>11月18日 ~ 2014年1月18日<br>11月18日 ~ 2014年11月18日<br>11月18日 ~ 2014年11月18日<br>11月18日 ~ 2014年11月18日<br>11月18                                                                                                    |     | 1        | 5/12 (木)<br>(ラーヨガ<br>Miyuki<br>残り 40<br>- J田作様<br>VUKO<br>初り 40                                    | ~    |    | 今日<br>6/<br>21<br>第<br>11                                                                                           | )<br>(金)<br>(本)<br>(本)<br>(本)<br>(本)<br>(本)<br>(本)<br>(本)<br>(本                                                                                                    |   |        | クリックし <sup>-</sup><br>ください。     | C     |
| - STEP4<br>Q 店舗で級・<br>10時00分~11<br>時50分<br>11時00分~1<br>時50分                                                                     | 予約情報<br>J込み リー<br>6/7(土)<br>コアビ<br>ファビ<br>ティ<br>Neomi<br>残り36<br>ビラーヨ<br>1<br>が<br>感<br>残り40                                                                                                    | <ul> <li>法確認し、</li> <li>ブィタップ第</li> <li>6/8 (日)</li> <li>ビラティフ<br/>高刻ちえ<br/>蒸り40</li> <li>表件浴目<br/>ガ<br/>Kane<br/>蒸り40</li> <li>コアビティ</li> </ul>                                              | (予約キャン・<br>松戸<br>(月)<br>(月)                                        | 2011年372をクレックでキャンセ<br>● 2014年0<br>6/10 (2)<br>1 二面接接線<br>1 元面接線<br>1 元面接線<br>1 元面接線<br>1 元面接線<br>1 元面を<br>送り 40<br>とうーコガ                                                                                                    | 21) 운 7<br>16月07日 ~ 2014年06月18日<br>6/11 0k)<br>11 3월 8 월<br>13 3월 8 월<br>17 년 구ィ<br>월 13 38<br>년 27 4 2                                                                                                    |     |          | 5/12 (木)<br>ラーヨガ<br>Miyuki<br>残り 40<br>10日作体<br>増り 40                                              | -    |    | 今日<br>6/<br>ビー<br>別                                                                                                 | ) く<br>13 (金)<br>ラティス<br>に美<br>時 40<br>時 40<br>月 40                                                                                                    |   |        | クリックし <sup>-</sup><br>ください。     | с<br> |
| <ul> <li>STEP4</li> <li>C 店舗で扱い</li> <li>10時00分~11</li> <li>時50分</li> <li>11時00分~11</li> <li>時50分</li> <li>12時00分~11</li> </ul> | 予約情報<br>J込み リー<br>6/7(土)<br>コアビ<br>ファビ<br>マイ<br>Neomi<br>展り36<br>ビラーヨ<br>1<br>が<br>感<br>展り40<br>2<br>ジャ<br>2<br>ジャ<br>1<br>2<br>1<br>2<br>1<br>2<br>1<br>1<br>1<br>1<br>1<br>1<br>1<br>1<br>1<br>1<br>1<br>1<br>1                                                          | <ul> <li>法確認し、</li> <li>ブィタップ第</li> <li>6/8 (日)</li> <li>ビラティフ<br/>高刻ちえ<br/>残り40</li> <li>表林浴ヨ<br/>ガ<br/>Kane<br/>残り40</li> <li>コアビティ<br/>asayo</li> </ul>                                    | (子約キャン・<br>松戸<br>(月)<br>(月)                                        | 20.1)ボタンをクリックでキャンピ<br>の/10 (2)<br>の/10 (2)<br>(1.2)新作時<br>(1.2)新作時<br>(1.                                                                                                    | 21) 完了<br>6月07日 ~ 2014年06月18日<br>6月17日 ~ 2014年06月18日<br>6月17日 ~<br>10100<br>月19日<br>10100<br>月19日<br>10100<br>月19日<br>10100<br>月19日<br>10100<br>月19日<br>10100<br>月19日<br>10100<br>10100<br>10000<br>10000<br>100                                                                                                    |     |          | 5/12 (木)<br>ラーヨガ<br>Miyuki<br>残り 40<br>13胎手課<br>33歳木                                               | 2    |    | 今日<br>6/<br>193<br>193<br>193<br>193<br>193<br>193<br>193<br>193<br>193<br>193                                      | ) く<br>13 (金)<br>5ティス<br>に美<br>に見<br>40<br>19 40<br>7 ビティ<br>isoni                                                                                                    |   |        | クリックし <sup>-</sup><br>ください。     | с<br> |
| - STEP4<br>Q 店舗で扱い<br>10時00分~11<br>時50分<br>11時00分~11<br>時50分<br>12時00分~11                                                       | 予約情報<br>小込み リノ<br>6/7(土)<br>コアビ<br>3アビ<br>7 イ<br>Neoni<br>残り36<br>ビラーヨ<br>1 が<br>祭り36<br>1 が<br>祭り40<br>1 つい<br>1 の<br>1 の<br>1 の<br>1 の<br>1 の<br>1 の<br>1 の<br>1 の                                                                                                    | <ul> <li>法確認し、</li> <li>ブィタップ第</li> <li>6/9(日)</li> <li>ビラティ2</li> <li>高製ちえ、<br/>残り40</li> <li>素件浴当</li> <li>ガ<br/>Kana</li> <li>残り40</li> <li>コアビライ</li> <li>assayo</li> <li>残り36</li> </ul> | (子約キャン<br>松戸<br>(月)<br>(月)                                         | 20.1ボタンをクリックでキャンセ<br>マンパネシンをクリックでキャンセ<br>ののひどン       ・15.6 件様       ・15.6 件様   <                                                                                                    | 21)元子<br>16月07日 ~ 2014年06月18日<br>6月17日 ~ 2014年06月18日<br>1010日 第日<br>1010日<br>第日2巻<br>177ビタイ<br>Norm<br>割り 36<br>ビラティス<br>二 二<br>満り 30                                                                                                    |     |          | 5/12 (木)<br>ラーヨガ<br>Miyuki<br>残り 40<br>108 年第<br>3<br>3<br>3<br>3<br>5 一 ヨガ<br>3<br>3<br>末<br>り 40 | 2    |    | 今日<br>6/<br>2<br>第<br>第<br>10<br>10<br>10<br>10<br>10<br>10<br>10<br>10<br>10<br>10<br>10<br>10<br>10               | 13 (金)<br>5ティス<br>二美<br>時40<br>18 時間<br>18 日<br>19 日<br>19 日<br>1 |   |        | クリックし <sup>-</sup><br>ください。     | с<br> |
| - STEP4<br>Q 店舗で扱い<br>10時00分~11<br>時50分<br>11時00分~11<br>時50分<br>12時00分~11                                                       | 予約情報<br>リ込み リノ<br>6/7(土)<br>コアビ<br>0 ティ<br>限りつ<br>見<br>5-1<br>が<br>感<br>残り40<br>に<br>り<br>の<br>の<br>り<br>の<br>の<br>に<br>り<br>の<br>そ<br>イ<br>い<br>し<br>の<br>の<br>に<br>り<br>の<br>の<br>の<br>に<br>り<br>の<br>の<br>の<br>の<br>に<br>り<br>の<br>の<br>の<br>に<br>り<br>の<br>の<br>の<br>の | <ul> <li>法確認し、</li> <li>ブィタップ第</li> <li>6/2 (日)</li> <li>6/2 (日)</li> <li>高製ちえ<br/>蒸り40</li> <li>素件浴当<br/>ガ<br/>Kana<br/>蒸り40</li> <li>コアビティ</li> <li>3390<br/>残り36</li> </ul>                | (子約キャン・<br>松戸<br>(月)<br>(月)                                        | 20.1ボタンをクレックでキャンセ<br>タンボタンをクレックでキャンセ<br>のののの<br>ロコ版体検<br>「「のので」<br>「目的体検<br>「「のので」<br>「目的体検<br>「「のので」<br>「目的な検検」」<br>「日本ので」<br>「目的な検検」」<br>「日本ので」<br>「日本ので」<br>「日本の」<br>「日本ので」<br>「日本の」<br>「日本の」<br>「日本の」<br>「日本の」<br>「日本の」<br>「日本の」<br>「日本の」<br>「日本の」<br>「日本の」<br>「日本の」<br>「日本の」<br>「日本の」<br>「日本の」<br>「日本の」<br>「日本の」<br>「日本の」<br>「日本の」<br>「日本の」<br>「日本の」<br>「日本の」<br>「日本の」<br>「日本の」<br>「日本の」<br>「日本ので」<br>「日本の」<br>「日本ので」<br>「日本の」<br>「日本の」<br>「日本の」<br>「日本の」<br>「日本の」<br>「日本の」<br>「日本の」<br>「日本の」<br>「日本の」<br>「日本の」<br>「日本の」<br>「日本の」<br>「日本の」<br>「日本の」<br>「日本の」<br>「日本の」<br>「日本の」<br>「日本の」<br>「日本の」<br>「日本の」<br>「日本の」<br>「日本の」<br>「日本の」<br>「日本の」<br>「日本の」<br>「日本の」<br>「日本の」<br>「日本の」<br>「日本の」<br>「日本の」<br>「日本の」<br>「日本の」<br>「日本ので<br>「日本の」<br>「日本の」<br>「日本の<br>「日本の<br>「日本の」<br>「日本の」<br>「日本の<br>「日本の<br>「日本の<br>「日本の<br>「日本の<br>「日本の<br>「日本の」<br>「日本の<br>「日本の<br>「日本日本の<br>「日本の<br>「日本日本の<br>「日本の」<br>「日本の」<br>「日本日本日本<br>「日本日本日本日本<br>「日本日本日本日本日本日本日本日本日本日本 | 21) 元子<br>16月07日 ~ 2014年06月18日<br>6月17日 ~ 2014年06月18日<br>11:3月1日日<br>11:3月1日<br>11:3月1日<br>11:3月1日日<br>11:3月1日日<br>11:3月1日日<br>11:3月1日日<br>11:3月1日日<br>11:3月1日日<br>11:3月1日日<br>11:3月1日日<br>11:3月1日日<br>11:3月1日日<br>11:3月1日日<br>11:3月1日日<br>11:3月1日日<br>11:3月1日日<br>11:3月1日日<br>11:3月1日日<br>11:3月1日日<br>11:3月1日<br>11:3月1日<br>11:3月1日日<br>11:3月1日<br>11:3月1日<br>11:3月1日<br>11:3月1日<br>11:3月1日<br>11:3月1日<br>11:3月1日<br>11:3月1日<br>11:3月11日<br>11:3月111日<br>11:3月11日<br>11:3月111日<br>11:3月111日<br>11:3月111日<br>11:3月111日<br>11:3月111日<br>11:3月111日<br>11:3月111111日<br>11:3月1111111111111111111111111111111111                                                                                                    |     |          | 5/12 (大)<br>(ラーヨガ<br>Miyuki<br>残り 40<br>にので体<br>朝日 40<br>(ラーヨガ<br>高齢木<br>残り 40                     | 2    |    | 今日<br>6/<br>ビー<br>勝<br>日二<br>17<br>18<br>17<br>17<br>17<br>17<br>17<br>17<br>17<br>17<br>17<br>17<br>17<br>17<br>17 | →<br>13 (金)<br>13 (金)<br>13 (金)<br>13 (金)<br>14 40<br>14 40<br>14<br>14 40<br>14<br>14 40<br>14<br>14 40<br>14<br>14 40<br>14<br>14 40<br>14<br>14 40<br>14<br>14<br>14<br>14<br>14<br>14<br>14<br>14<br>14<br>14                                                                                                    |   | ]<br>1 | クリックし <sup>-</sup><br>ください。<br> | с<br> |

② 予約データを確認し、予約確認をクリックしてください。

| TOP^     | 予約履歴                    | 登録内容表示 | ログアウト                                 |              |
|----------|-------------------------|--------|---------------------------------------|--------------|
| 予約確認を押すま | で予約は確定されません!            |        |                                       |              |
| ▶ 予約データ  |                         |        |                                       |              |
| ログインID   | 0001                    |        |                                       |              |
| 予約者      | 山本 由利子                  |        |                                       |              |
| 店舗       | リヴィタップ新松戸               |        |                                       |              |
| レッスン     | 口二脳体操                   |        |                                       |              |
| インストラクター | Tsubo                   |        | l l l l l l l l l l l l l l l l l l l |              |
| 利用日時     | 2014年06月10日 10時00分~ 10時 | 50分    |                                       |              |
|          |                         |        | ~                                     | 誤りがなければ、予約確認 |
| 偏考       |                         |        |                                       | をクリックしてください。 |

③ 予約データ再確認画面で確認し、予約登録をクリックする

| TOP       | 予約履歴                       | 登録内容表示 | ログアウト |                   |
|-----------|----------------------------|--------|-------|-------------------|
| 予約登録を押すまで | 予約は確定されません!                |        |       |                   |
| ● 予約データ   |                            |        |       |                   |
| ログインID    | 0001                       |        |       |                   |
| 予約者       | 山本 由利子                     |        |       |                   |
| 店舗        | リヴィタップ新松戸                  |        |       | 誤りがなければ、予約確       |
| レッスン      | 口口题(特集                     |        |       | 」<br>をクリック」 てください |
| インストラクター  | Tsubo                      |        |       |                   |
| 利用日時      | 2014年06月10日 10時00分~ 10時50分 |        |       |                   |
| 值考        |                            |        |       |                   |

## ~キャンセル方法~

① TOP 画面、予約履歴をクリックする

| TC                       | OP^                                              | 予約履歴 登録内容               |                                           |                                          | 内容表示 | 容表示 ログアウト |                       |        |      | 74            |       |       |        |
|--------------------------|--------------------------------------------------|-------------------------|-------------------------------------------|------------------------------------------|------|-----------|-----------------------|--------|------|---------------|-------|-------|--------|
| 予約                       |                                                  |                         |                                           |                                          |      |           |                       |        |      |               |       |       |        |
| ● 予約方法                   |                                                  |                         |                                           |                                          | ◆ 前月 | 20        | 14年06                 | i月     | жн - |               |       | 又作四日十 |        |
| * STEP 1 カレンダーから予約開始日を選択 |                                                  |                         |                                           |                                          | Β    | 月         | 火                     | 水      | 木    | 金             | ±     | 1     | ア約腹歴と  |
| ※現在、<br>• STEP2          | 2014年06月07<br>画面下に表示。                            | ヨ~2014年09月<br>5hた予約状況1  | 104日までの予約が可能です。<br>*[空き(予約可能)]の部分をクリック    |                                          | 1    | 2         | 3                     | 4      | 5    | 6             | 7     | தால   | カーアノださ |
| • STEP3 I                | ID(会員番号)・                                        | パスワードを入り                | りしログイン<br>PMTアのためになってない。 ちゃう              | ~~~~                                     | 8    | 9         | 10                    | 11     | 12   | 13            | 14    | 0.00  |        |
| * STEP4 :                | 必須項日を八/                                          | リレノヘノコ音楽問題話             | は友口が対意識リトタンをシリックでつ                        | (a)J7C [                                 | 15   | 16        | 17                    | 18     | 19   | 20            | 21    |       |        |
| \rm 🕀 予約キ                | キャンセル方法                                          |                         |                                           |                                          | 22   | 23        | 24                    | 25     | 26   | 27            | 28    |       |        |
| • STEP1                  | メニューに表示<br>ID(会員番号)・                             | された[予約履歴<br>パフロードを入     | 3をクリック<br>51.ログイン                         |                                          | 29   | 30        |                       |        |      |               |       |       |        |
| STEP3                    | 予約履歴から                                           | ・ャンセルしたい                | うらに シーン<br>予約の[変更・キャンセル]をクリック             |                                          |      |           |                       |        |      |               |       |       |        |
|                          |                                                  | 乳、「予約キャン                | セル]ボタンをクリックでキャンセル                         | 完了                                       |      |           |                       |        |      |               |       |       |        |
| • STEP4                  | 1.401月4日57488                                    |                         |                                           |                                          |      |           |                       |        |      |               |       |       |        |
| • STEP4 -                | J込み <b>リヴィタ</b>                                  | プ新松戸                    | ✓ ◆ 2014年06月                              | 07日 ~ 2014年06月13                         | 3    |           |                       |        |      | 今日            | <>    |       |        |
| • STEP4 ·                | Jihonii中ir之地画<br>Ji込み <b>リヴィタ</b><br>6/7 (土) 6/8 | プ新松戸<br>日)<br>(月)       | ✓ → 2014年06月<br>6/10(V)                   | 07日 ~ 2014年06月18]<br>6/11 0K)            | 3    |           | 6/12 ( <del>k</del> ) | )      |      | 今日<br>6/      | 3 (@) |       |        |
| • STEP4 ·                | J込み リヴィタ<br>6/7 (土) 6/8<br>コアビ ビラ                | プ新松戸<br>日)<br>(月)<br>13 | ◆ 2014年06月<br>6/10 <i>0</i> 0<br>0 15011年 | 07日 ~ 2014年06月13]<br>6/11 (火)<br>00日60 日 | 3    | ł         | 5/12 (木)<br>ビラーヨカ     | )<br>J |      | 今日<br>6/<br>ビ | 3(@)  |       |        |

② キャンセルしたい日時の、変更・キャンセルをクリックしてください。

| Reservation<br>リザベーションエンジン<br>こんにちは山本 由利子さん | n Engine      |                  |        |                |                |
|---------------------------------------------|---------------|------------------|--------|----------------|----------------|
| TOP                                         | -             | 予約履歴             | 登録内容表示 | ログアウト          |                |
| 予約履歴                                        |               |                  |        | 過去の履歴: 表示しない 🗸 | 日時を確認していただき、こち |
| 利用日                                         | 利用時間          |                  |        | 変更             | らをクリックしてください。  |
| 2014年06月10日                                 | 10:00 ~ 10:50 | Dビヴィタップ新松戸Jロコ脳体操 | 予約確定   | 変更・キャンセル       |                |

③ 予約データ確認画面で、予約キャンセル確認をクリックしてください。

| TOPA      | 子約履歴                      | 登録内容表示 | ログアウト |        |       |       |     |
|-----------|---------------------------|--------|-------|--------|-------|-------|-----|
| 予約変更/キャンセ | レを押すまで予約は確定されません!         |        |       |        |       |       |     |
| ● 予約データ   |                           |        |       |        |       |       |     |
| ロダインID    | 0001                      |        |       |        |       |       |     |
| 予約者       | 山本 由利子                    |        |       |        |       |       |     |
| 店舗        | リヴィタップ新松戸                 |        |       |        |       |       |     |
| レッスン      | 口二脳(村衆                    |        |       |        |       |       |     |
| インストラクター  | Tsubo                     |        |       |        |       |       |     |
| 利用日時      | 2014年06月10日 10時00分~ 10時50 | 汾      |       |        |       |       |     |
|           |                           |        | ^     | 誤りた    | ぶなければ | 、予約キャ | ,ン- |
| 備考        |                           |        |       | 「広言刃   | たクロック | コーナノギ | +1  |
|           |                           |        |       | 17庄 市心 | そうりうい |       | 20  |

※変更する場合は、一度キャンセルをしてから再度ご予約をお願いいたします。

〇ご不明な点がございましたら、店舗スタッフへお申しつけください。